## Перед прохождением тестирования по английскому языку ОБЯЗАТЕЛЬНО!!! пройдите регистрацию на сайте macmillan.ru

## ПАМЯТКА ПО РЕГИСТРАЦИИ

ШАГ 1. Если у Вас нет адреса электронной почты, заведите его на любом доступном почтовом сервисе.

ШАГ 2. Зайдите на сайт <u>www.macmillan.ru</u>

ШАГ 3. Нажмите красную ссылку «Регистрация» в правом верхнем углу главной страницы сайта:

| Учебная литература Макмиллан для изучающих английский язык - Mozilla Firefox 💌 45 · Входящие — Яндекс. 🗆 Х 🔹 Учебная литература Мако Х + |                          |                                    |                              |                   |                 | - * 🔇      |
|----------------------------------------------------------------------------------------------------|--------------------------|------------------------------------|------------------------------|-------------------|-----------------|------------|
| $\leftarrow \rightarrow \times \mathbf{\hat{\omega}}$                                                                                    | 0 🗎 https://macmillan.ru |                                    |                              |                   | ⊌ ☆             | III\ ⊡ Я ≡ |
| education                                                                                                    |                          |                                    | Macmillan Teacher +<br>Поиск |                   |                 |            |
| <u>Каталог</u> !                                                                                                    | <u>Преподавателям</u>    | <u>Образовательным учреждениям</u> | <u>Студентам</u>             | <u>Где купить</u> | <u>Контакты</u> |            |

**ШАГ 4**. В регистрационной форме заполните **все обязательные поля**, обозначенные звездочкой. При заполнении полей «Фамилия», «Имя», «Отчество» НЕ ДОПУСКАЕТСЯ использование псевдонимов, сокращений и любой информации, не соответствующей действительности. Перед отправкой формы **проверьте правильность написания фамилии, имени, отчества.** Хорошо запомните свой **ПАРОЛЬ.** 

ШАГ 5. После заполнения всех данных выберите тип регистрации «Учащийся».

ШАГ 6. Нажмите красную ссылку «Зарегистрироваться».

**ШАГ 7.** Зайдите в Вашу электронную почту, адрес который Вы указали при регистрации. Откройте письмо со ссылкой для подтверждения регистрации. Перейдите по ссылке. Регистрация завершена.

## ДЛЯ ПРОХОЖДЕНИЯ ТЕСТИРОВАНИЯ ВХОД НА САЙТ ОСУЩЕСТВЛЯЕТСЯ ПО АДРЕСУ ЭЛЕКТРОННОЙ ПОЧТЫ И ПАРОЛЮ